問/朝霞市新型コロナウイルスワクチン接種推進室 ☎451-5588

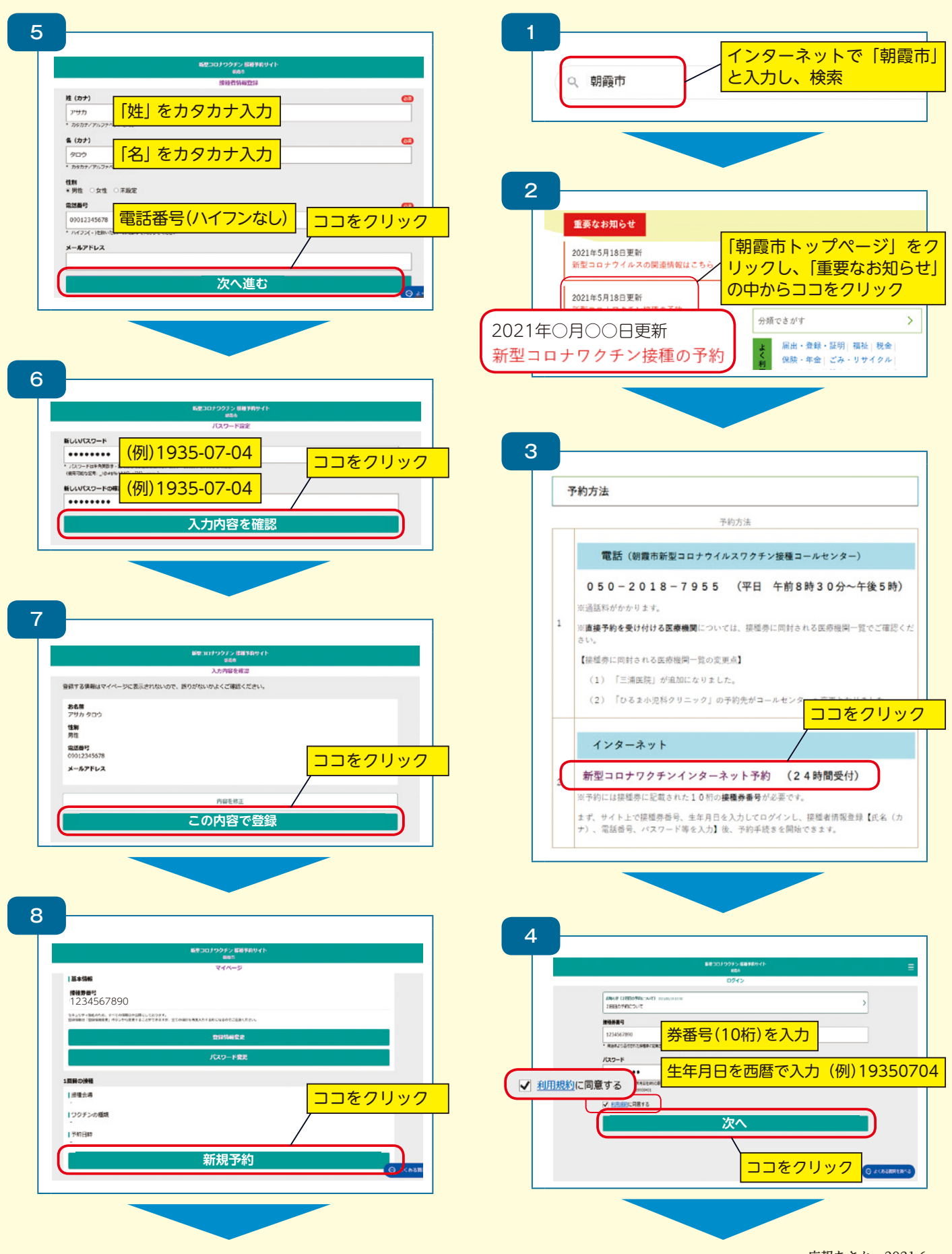

新型コロナワクチン接種 インターネット予約方法

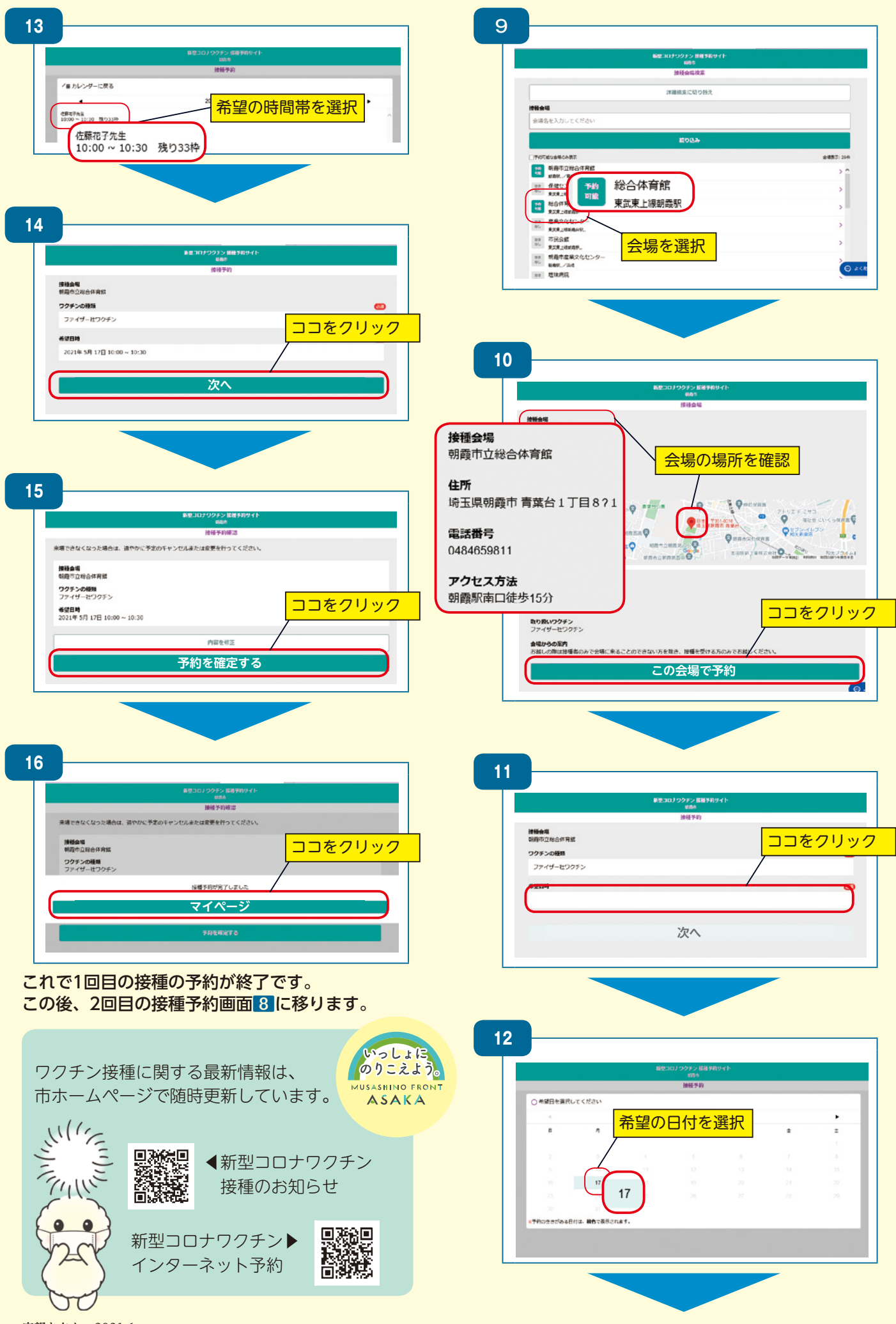